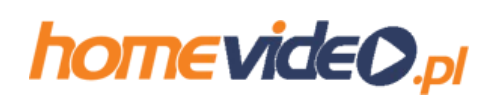

## Onet.pl

1.Zaloguj się do swojej skrzynki email na onet.pl.

2.W lewym górnym rogu ekranu (nad menu z lewej strony) znajduje się ikonka z dostępnymi opcjami. Kliknij na niej:

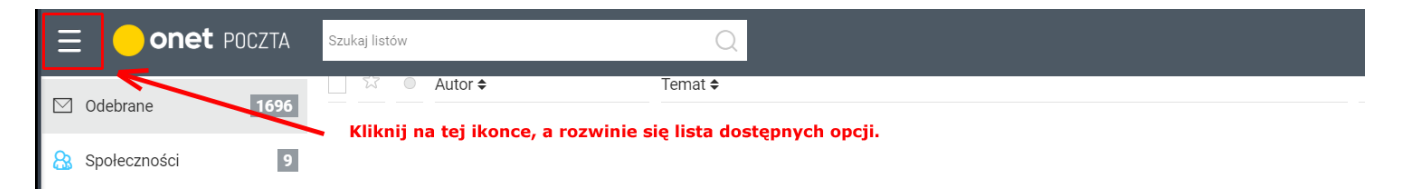

## 3.Z rozwiniętej listy opcji wybierz opcję "Ustawienia":

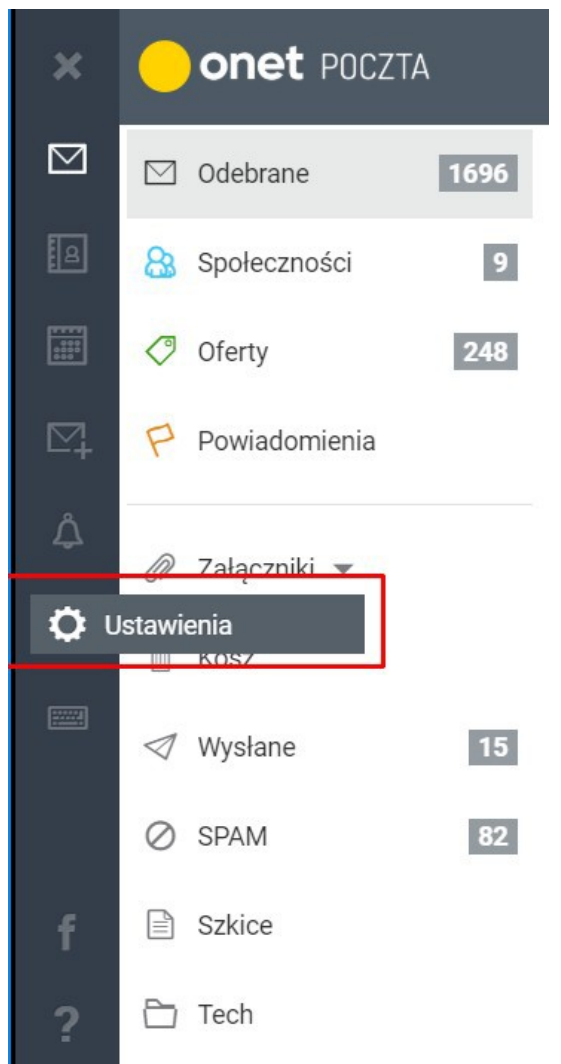

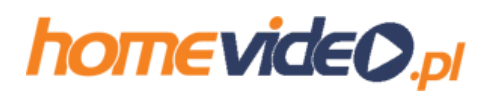

4.Wybierz w "Ustawieniach" opcję "Antyspam":

| ×                 | <b>onet</b> poczta                        |
|-------------------|-------------------------------------------|
| $\square$         | ODEBRANE                                  |
| ចតា               | 🍾 USTAWIENIA POCZTY                       |
|                   | <ul> <li>Informacje</li> </ul>            |
| 990<br>900<br>900 | Poczta w domenie                          |
|                   | Alternatywne adresy                       |
| \$                | Pisanie i wysyłanie                       |
|                   | Foldery                                   |
|                   | <ul> <li>Antyspam</li> </ul>              |
|                   | Reguły wiadomosci                         |
|                   | <ul> <li>Przekierowania listów</li> </ul> |
|                   | <ul> <li>Autoodpowiedź</li> </ul>         |
|                   | Skrzynki zewnętrzne                       |

## 5.W sekcji "Ustal swoich zaufanych nadawców" kliknij na przycisku "Dodaj adres mailowy":

Określ co robić z listami uznanymi za spam

| <ul> <li>Przenieś je do folderu "SPAM"</li> <li>Uwaga folder "SPAM" jest widoczny tylko przez strony WWW (www.poczta.onet.pl). Listy starsze niż 30 dni są w nim automatycznie kasowane.</li> </ul> |
|----------------------------------------------------------------------------------------------------|
| <ul> <li>Dodaj do tematu listu etykietę [SPAM]</li> <li>Wybierz tą opcję jeśli ściągasz pocztę na inne urządzenia lub program pocztowy za pośrednictwem protokołu IMAP lub POP3</li> </ul>          |
| Ustal własne reguły antyspamu                                                                                                    |
| Tutaj możesz określić dodatkowe kryteria dla wszystkich przychodzących listów, które uważasz za SPAM<br>+ Dodaj nową regułę                                                                         |
| Ustal swoich zaufanych nadawców                                                                                                    |
| Tutaj możesz dodać adresy mailowe nadawców, których maile nigdy nie trafią do SPAMu. Na białej liście możesz chronić do 50 adresów.                                                                 |
| Anului Zanicz                                                                                                    |

6.W polu "adres mailowy" wpisz: mailing@homevideo.pl a następnie kliknij przycisk "Dodaj":

| Dodawanie zaufanego nadawcy                                                                                                    |  |  |
|----------------------------------------------------------------------------------------------------|--|--|
| Określ adresy emailowe swoich zaufanych nadawców. Wszystkie listy, które od nich otrzymasz nigdy nie zostaną uznane za SPAM. Pamiętaj możesz dodać do 50 zaufanych adresów emailowych. |  |  |
| Nie uznawaj za SPAM listów od: Wpisz tutaj: mailing@homevideo.pl                                                                                                    |  |  |
| Adres mailowy: mailing@homevideo.pl                                                                                                    |  |  |
|                                                                                                    |  |  |
| Anuluj Zapisz i kliknij przycisk "Dodaj"                                                                                                    |  |  |